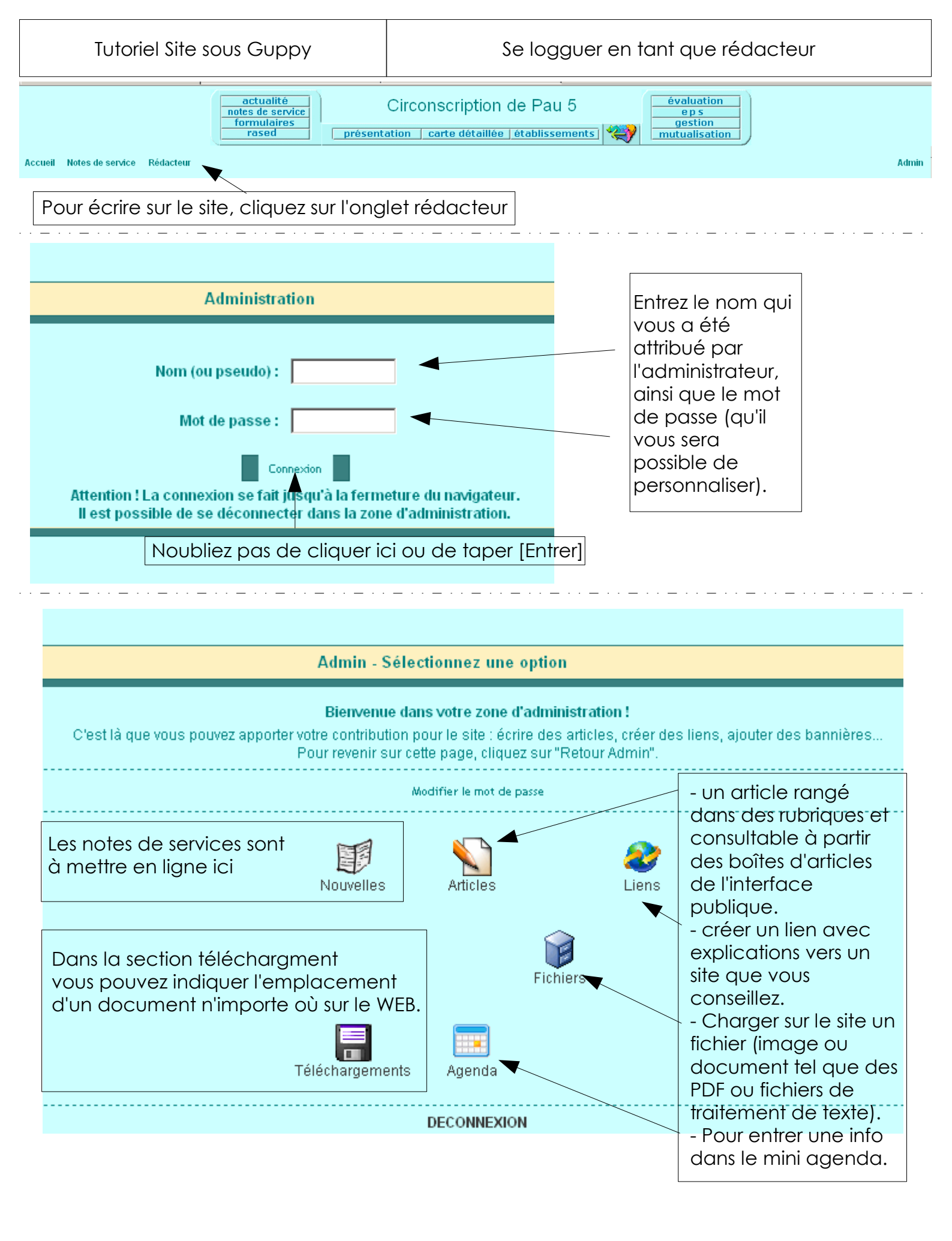

Dans toutes les sections il vous faut taper du texte pour présenter

- La note de service
- L'article
- l'évènement de l'agenda
- le lien vers un autre site
- le document à télécharger et disponible dans la section de téléchargement.

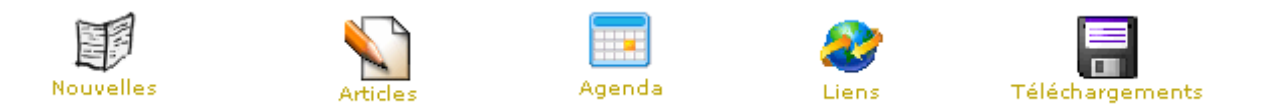

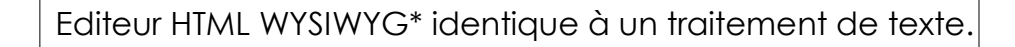

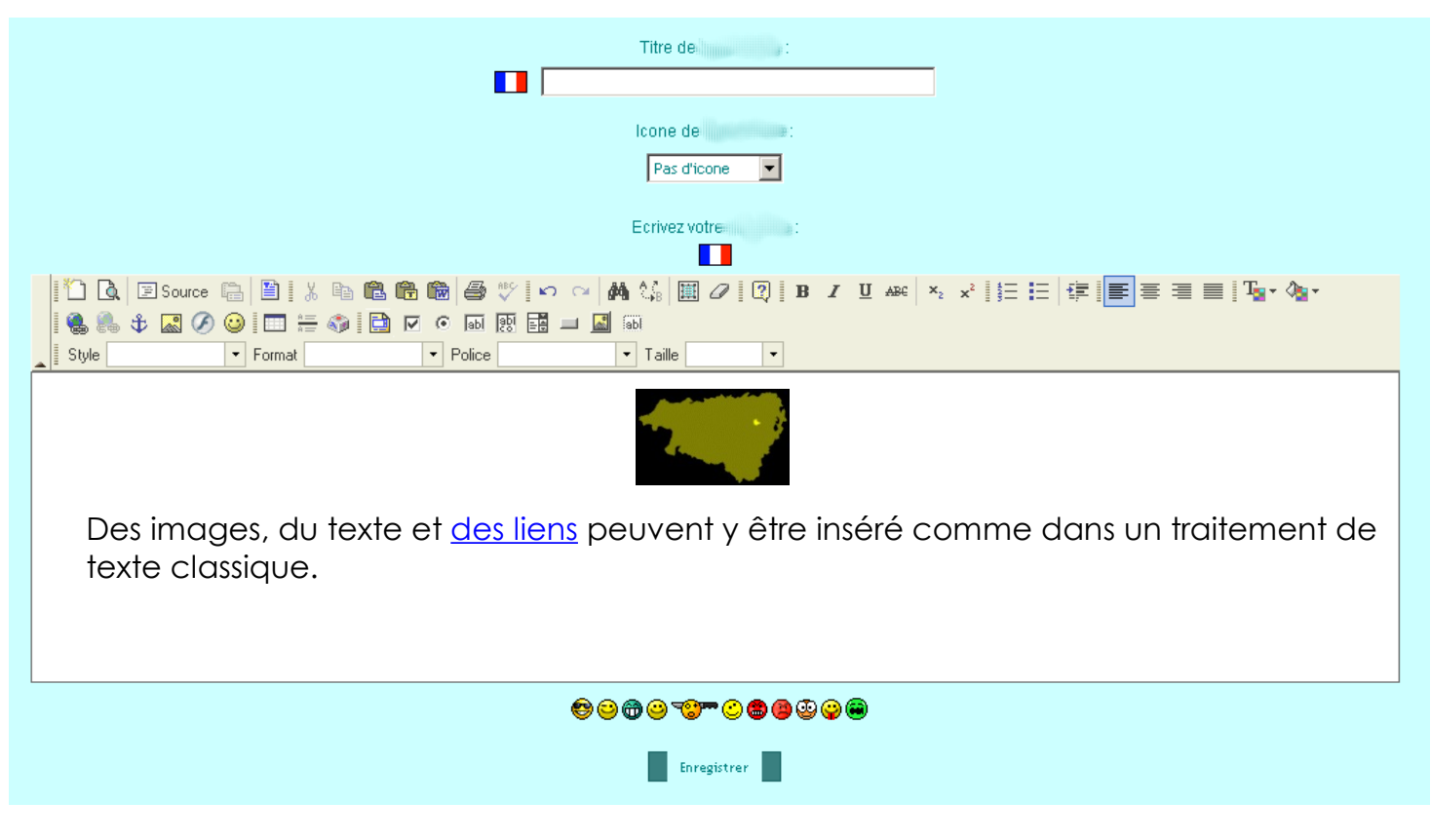

En fin de rédaction, pensez à cliquer sur le bouton [enregistrer]

\*WYSIWYG : What You See Is What You Get, Ce que vous voyez correspond à ce que vous obtiendrez à l'écran.

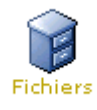

Il est possible d'alimenter le site avec des documents déjà préparés sur traitement de texte par exemple. Les formats les plus utilisés sur le site IA64 sont PDF (Portable Document Format) et DOC (Microsoft Word).

On peut aussi vouloir afficher des images pour agrémenter le site, le rendre plus conviviale.

Après avoir cliqué sur l'icone

il faut choisir l'emplacement de dépot.

| 🛅 Répertoire : | file 💽         |  |
|----------------|----------------|--|
| Fichier        | img<br>photo   |  |
| df             | pages<br>flash |  |

Par défaut, le fichier téléchargé sera déposé dans le dossier file mais il est possible de déposer le fichier dans d'autres dossiers en fonction du type de document.

| dossier     | Type de documents concernés                                          |
|-------------|----------------------------------------------------------------------|
| <b>File</b> | En français « fichier » pour déposer les documents de travail.       |
| <b>img</b>  | On y dépose des fichiers images (.jpg, .bmp, .png, .gif) etc         |
| photo       | Dépôt d'images pour la section du même nom.                          |
| pages       | Permet de déposer des pages HTML auquelles on fera référence.        |
| flash       | Pour les sites contenant des animations flash, le dépôt se fait ici. |

On va chercher le fichier concerné et préalablement créé sur notre ordinateur à l'aide du bouton Parcourir...

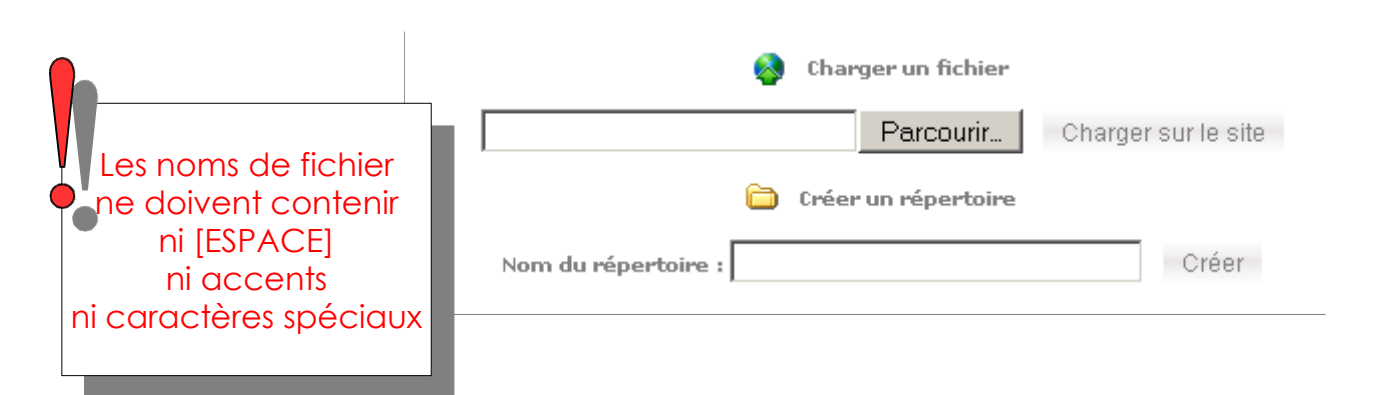

Il est possible de créer de nouveau DOSSIERS ou REPERTOIRES, à l'intérieur de file, img, photo pages ou flash pour affiner le rangement et l'organisation des documents.

Mais ATTENTION, le déplacement des fichiers dans ces dossiers peut entraîner des pertes de liens dans les sections qui y font références (cf. accès aux fichiers déposés sur le site).

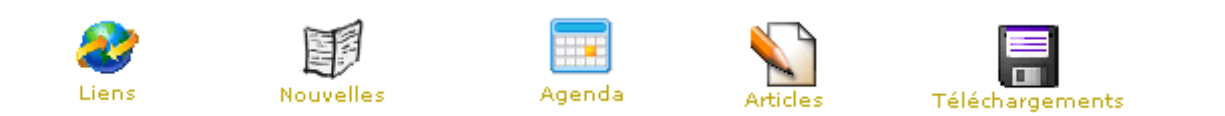

## Exemple : dépôt d'une note de service.

Les notes de services (documents PDF ou traitement de texte envoyés aux écoles) sont déposées dans le dossier **file/NotesDeServices** de notre site.

| Cliquez dans la section Fichiers pour effectuer le dépôt.<br>Puis sur le petit écran pour entrer dans le répertoire (dossier). |                |          |  |
|----------------------------------------------------------------------------------------------------|----------------|----------|--|
| <br>🖨 Répertoire : file 🔽                                                                                                    | /              | 2        |  |
| Fichier                                                                                                    | Taille (octet) | ction    |  |
| C NotesDeService                                                                                                    | dir            |          |  |
| O7-ergonomieBE.ppt                                                                                                    | 1 032 704      | <u>a</u> |  |
| and annual terretiference 2000 control to the                                                                                  | 48.128         | D.       |  |

Nous allons chercher sur notre ordinateur la note de service pour la téléverser sur le site

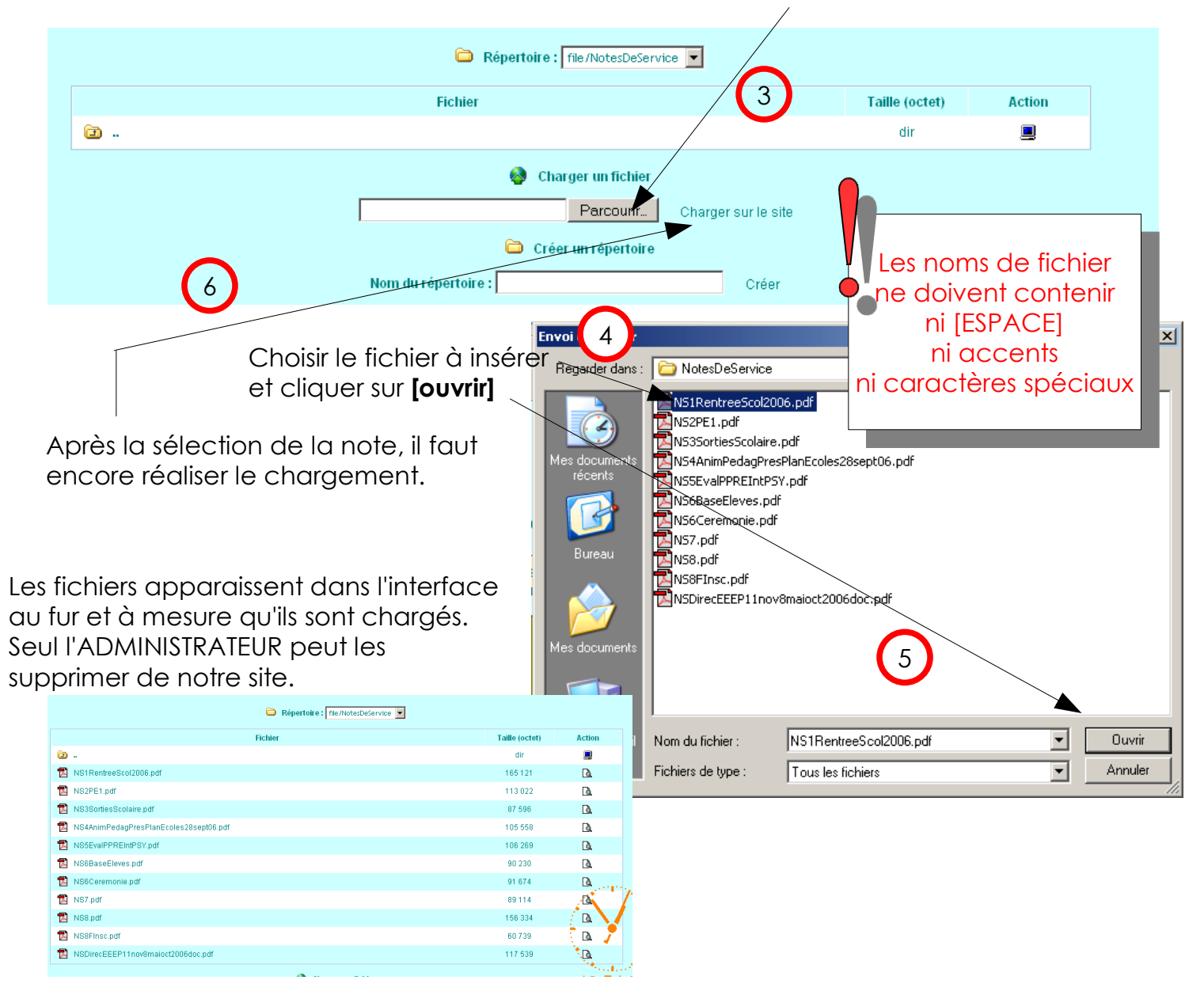

## Exemple : Mettre en page une note de service

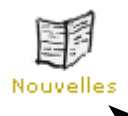

Les notes de service préalablement déposées sous forme PDF (par exemple) ne sont accessibles que lorsque l'on a créé une nouvelle (article chronologique) pour que les visiteurs y aient accès.

Cliquez sur Nouvelles, puis Ecrire une nouvelle,

| Admin - Gérer les nouvell 2                                                                                                    |  |  |  |  |
|----------------------------------------------------------------------------------------------------|--|--|--|--|
| Gérez ici les nouvelles de votre site. N'oubliez pas que le nombre de nouvelles affichées sur la page d'accueil est défini dans la configuration générale du site. |  |  |  |  |
| Retour Admin    DECONNEXION                                                                                                    |  |  |  |  |
| Toutes les nouvelles    Ecrire une nouvelle<br>Pas d'élement à gérer                                                                                               |  |  |  |  |
| Retour Admin    DECONNEXION                                                                                                    |  |  |  |  |

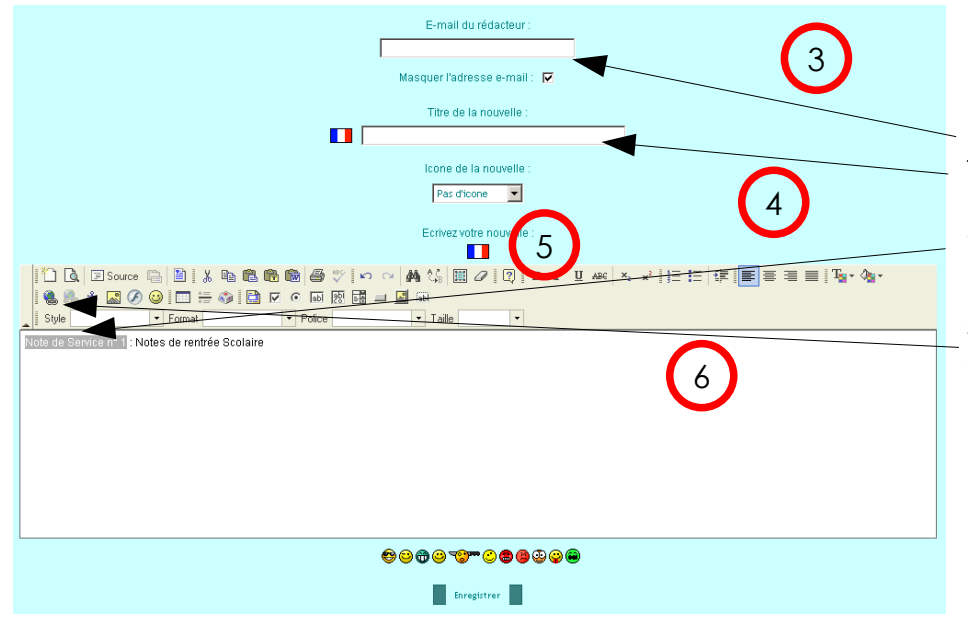

Le texte de présentation de la note peut être tapé, Email du rédacteur Titre

il faut ensuite faire un lien vers la note proprement dite en sélectionnant le texte du lien et en cliquant sur

Nom du répertoire :

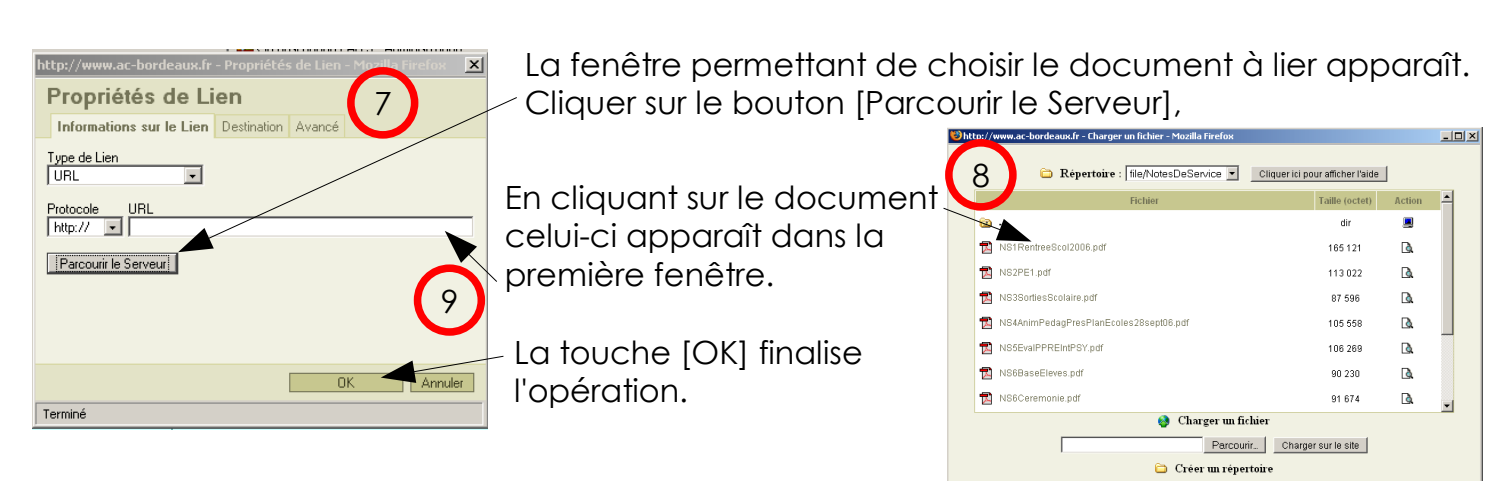

Créer

| Tutoriel Site sous Guppy                                                                                                    |                                                                                           | Accès aux fichiers déposés sur le site |                         |  |  |  |
|----------------------------------------------------------------------------------------------------|-------------------------------------------------------------------------------------------|----------------------------------------|-------------------------|--|--|--|
| Liens Nou                                                                                                    | velles                                                                                    | Agenda A                               | rticles Téléchargements |  |  |  |
| Dans l'éditeur HTML WYSIWYG* identique à un traitement de<br>texte, il faut créer un lien vers le fichier que l'on veut rendre<br>disponible. Le lien peut se faire sur une image ou sur un texte.                                                                                                    |                                                                                           |                                        |                         |  |  |  |
|                                                                                                    | ••••                                                                                      | ~~~~~~~~~~~~~~~~~~~~~~~~~~~~~~~~~~~~~~ |                         |  |  |  |
| I- Prècisez l'adresse du lien ou                                                                                                    | Cliquez sur                                                                               | Parcourir le Serveur                   |                         |  |  |  |
| 1 - Sélection de l'image                                                                                                    | Propriétés de<br>Informations sur le<br>Type de Lien<br>URL<br>Protocole URL<br>http:// I | e Lien<br>Lien Destination Avancé      | Lefe                    |  |  |  |
| http://www.ac-bordeaux.if - Propriétés d'Image     Propriétés d'Image     Informations sur l'Image     Informations sur l'Image     Preve de Remplacement     Prévisualisation     Lorem ipsum dolor sit amet, consectetur   adignement     Prévisualisation     Lorem ipsum dolor sit amet, consectetur   adignement     Informations sur l'Image     Prévisualisation   Lorem ipsum dolor sit amet, consectetur   adignement     Informations sur l'Image     Insum dolor sit amet, consectetur   adignement     Lorem ipsum dolor sit amet, consectetur   adignement     Insue a conmodor non, facilisie vidae, nulla   moi etites. Fusce mi pede, tempor id, cursus acities vidae, nulla   motetie. Dui well augue, condimenturat, unicialis vidae, nulla   underete   Vignement     Insue en isede, it cursus, augue in cursus   well well well well well well well well |                                                                                           |                                        |                         |  |  |  |

Christophe Gaufichon – Animateur TICE circ. PAU5